SSAM CÛNTROL

Bestell Nr.: AGNWMC\*IPWACH

# Übersicht und Anschlüsse

- 1. Power LED (Grün)
  - AN : Spannungsversorung OK
  - AUS: Spannungsversorgung ausgefallen
- 2. PSTN-Zentrale LED (Blau)
  - AN: PSTN Leitung wählt
  - AUS: PSTN Leitung ist nicht akiv
- 3. Fehler LED (Orange)
  - AUS: Normalzustand
  - AN: Eine Störung liegt vor: Akku getrennt Leerer Akku
    - GSM Störung
    - PSTN Störung

LAN Störung (Nur bei aktiviertem LAN-Repor

- 4. GSM LED (Rot)
  - AN: GSM Störung
  - Langsames Blinken : GSM Normal
  - Schnelles Blinken: GPRS Bericht aktiv
- 5. SIM-Karten Halterung
- 6. Halterung für Montageplatte
- 7. LAN Port RJ45
- 8. DC Anschluss

Anschluss für das DC12V 1A Netzteil

9. PSTN Anschluss RJ11 (Pin 2+3 = Telefonleitung = LINE)

Anschluss für die analoge Leitung der Alarmzentrale zum empfangen des Wachdienstreports (Contact-ID) von der Zentrale

10. Montageplatte

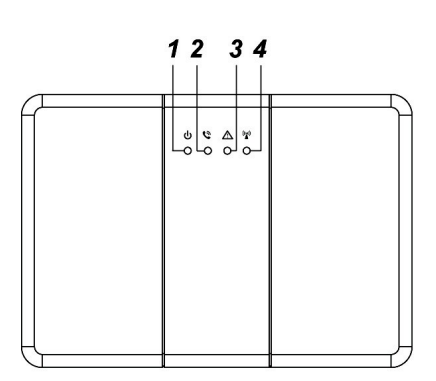

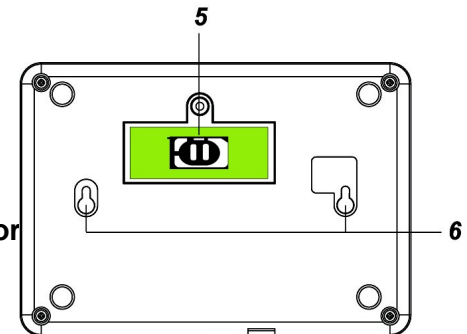

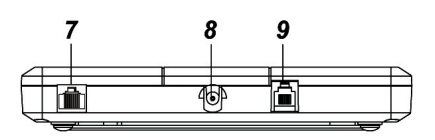

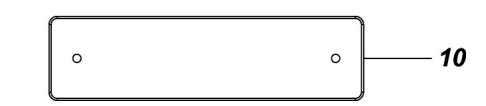

## Einrichtung

Zur Einrichtung des IP-Konverters ist eine LAN-Verbindung erforderlich

**<u>1.</u>** Installieren und Starten Sie die Finder Software auf ihrem Windows PC im selben Netzwerk (Downloadlink im Onlineshop)

<u>2.</u> Suchen sie das "CTC-1908" in der Finder Software und öffnen Sie die Konfigurationsseite des Geräts mit Ihrem Browser

|                   | NO | IP            | Version        | Mac             |
|-------------------|----|---------------|----------------|-----------------|
| Search            | 1  | 192.168.1.110 | ESGW 0.0.2.201 | 00:1D:94:07:C9: |
| Open Web Page     |    |               |                |                 |
| Configure Setting |    |               |                |                 |
| Go to Add Sensor  |    |               |                |                 |
|                   |    | 3             |                |                 |
|                   |    |               |                |                 |
| Exit              |    |               |                |                 |
|                   |    |               |                |                 |

<u>3.</u> Melden Sie sich auf der Web Oberfläche an die werksseitigen Login-Daten lauten: Benutzer: admin

Passwort: admin1234 (Passwort immer ändern!)

4. Firmware prüfen zumindest 1.26.A

[Start] [System] [GSM/GPRS] [Netzwerk] [Bericht] [Administrator] [Firmware]

## Willkommen zum AGNWMC\*IPWACH

Firmware Revision: AGNWMC\*IPWACH 0.0.1.26.A1 MAC Addresse: 00:1D:94:05:6D:42

©2020 SSAM Warenhandelsgesellschaft m.b.H.

#### 5. System – Zeit & Datum einstellen (auch in der Alarmzentrale muss dies erfolgen)

[Start] [System] [GSM/GPRS] [Netzwerk] [Bericht] [Administrator] [Firmware]

### Systemeinstellungen

| Auto Testbericht :                              | Deaktiviert V Zeitversatz: 1 Std V                            |
|-------------------------------------------------|---------------------------------------------------------------|
| CID Gruppencode fur bericht des Konverters :    | 00                                                            |
| CID Zonencode fur den Bericht des Konversters : | 00                                                            |
| Taglicher Neustart :                            | OAktiviert                                                    |
| Klingelton & Antwortmodus :                     | Ringing sound : Disable V Antwortmodus : 2-Wege Sprache V     |
|                                                 | Speichern Rucksetzen                                          |
| Zeitzone:                                       | Paris V                                                       |
| Datum & Zeit (JJJJ/MM/TT ss:mm):                | 2020 ♥     / 9     ♥     16 ♥     :10 ♥       Zeit Einstellen |
|                                                 | Reset Werkseinstellungen                                      |

©2020 SSAM Warenhandelsgesellschaft m.b.H.

#### 6. Zugangsdaten für mobiles Internet von der SIM Karte eintragen APN...

[Start] [System] [GSM/GPRS] [Netzwerk] [Bericht] [Administrator] [Firmware]

### **GSM Einstrellungen**

GSM Zurucksetzen

©2020 SSAM Warenhandelsgesellschaft m.b.H.

Bestell Nr.: AGNWMC\*IPWACH

#### 7. Netzwerk – Empfehlung DHCP

[Start] [System] [GSM/GPRS] [Netzwerk] [Bericht] [Administrator] [Firmware]

### Netzwerkeinstellungen

| DHCP:             | An 🗸         |            |                   |
|-------------------|--------------|------------|-------------------|
| IP Addresse:      |              |            |                   |
| Subnetz Maske:    |              |            |                   |
| Standart Gateway: |              |            |                   |
| Standart DNS:     |              |            |                   |
| SNTP:             | pool.ntp.org |            | Interval: 6 Std 🗸 |
|                   | Speichern    | Rucksetzen |                   |

©2020 SSAM Warenhandelsgesellschaft m.b.H.

#### 8. Bericht – Verbindungseinstellungen (Beispiel für Visonic, Paradox, .....) medium://KontoNr@Addresse:Port/Format WACHDIENST muss IP-SIA-DC09 empfangen

[Start] [System] [GSM/GPRS] [Netzwerk] [Bericht] [Administrator] [Firmware]

Update erfolgreich.

### verbindungseinstellungen zum Empfanger

O Direkter Handshake und Authentfifizierung mit Empfanger

Speichern und Weiterleiten

○ PSTN zu GSM virtueller Kanal

Rechtechges Ausschneiden

### Berichtseinstellungen

| Adresse                                                         | Gruppe                                                                                                    |
|-----------------------------------------------------------------|----------------------------------------------------------------------------------------------------|
| IP://5680@80.153.238.202:5680/SIA                               | 1 🗸                                                                                                    |
|                                                                 | 1 🗸                                                                                                    |
|                                                                 | 1                                                                                                    |
|                                                                 | 1 🗸                                                                                                    |
|                                                                 | 1 🗸                                                                                                    |
|                                                                 | 1 🗸                                                                                                    |
|                                                                 | 1 🗸                                                                                                    |
|                                                                 | 1 🗸                                                                                                    |
| medium://konto@addressa:port/format[                            | cid sia csv]                                                                                                    |
| Bericht per IP im CSV Format IP://1234@192.168.0.102:5150/CSV   | en negative server and the server and the ser |
| Bericht per IP im SIA Format GPRS://1234@192.168.0.102:5011/sia |                                                                                                    |
| Bericht per IP im CID Format SMS://1234@0911907098/cid          |                                                                                                    |
|                                                                 | IP://5680@80.153.238.202:5680/SIA         IP://5680@80.153.238.202:5680/SIA         IP://5680@80.153.238.202:5680/SIA         IP://25680@80.153.238.202:5680/SIA         IP://25680@80.153.238.202:5680/SIA         IP://25680@80.153.238.202:5680/SIA         IP://25680@80.153.238.202:5680/SIA         IP://25680@80.153.238.202:5680/SIA         IP://25680@80.153.238.202:5680/SIA         IP://25680@80.153.238.202:5680/SIA         IP://254@192.168.0.102:5150/CSV         Bericht per IP im SIA Format GPRS://1234@192.168.0.102:5011/sia         Bericht per IP im CID Format SMS://1234@0911907098/cid                                                                                                    |

Bericht per GSM-Sprachkanal GSM://1234@0911907098 [Nur virtueller Kanal]

Speichern Rucksetzen

 $\label{eq:second} \verb"C2020 SSAM Warenhandelsgesellschaftm.b.H."$ 

| Medium:  | IP – Übertragung über den LAN Anschluss<br>GPRS – Übertragung per GPRS<br>GSM – Sprachkanal … |
|----------|-----------------------------------------------------------------------------------------------|
| KontoNr: | Die Kontonummer für die Übertragung beim Wachdienst                                           |

| Adresse: | Die IP-Adresse des Wachdiensts     |
|----------|------------------------------------|
| Port:    | Der Daten-Port für die Übertragung |
| Format:  | CID Übertragung per Centert ID IP  |

Format: CID – Übertragung per Contact-ID-IF SIA – Übertragung per SIA-IP

**Beispiel:** 

| IP://1234@123.123.123.123.5555/SIA  | . Übertragung via Internetanschluss |
|-------------------------------------|-------------------------------------|
| GPRS://1234@123.123.123.123.5555/SI | A Übertragung via GPRS Modus        |

#### 9. Administrator (Passwort ändern)

[Start] [System] [GSM/GPRS] [Netzwerk] [Bericht] [Administrator] [Firmware]

# Administrator Einstellungen

| Benutzername:         |           |            |
|-----------------------|-----------|------------|
| Passwort:             |           |            |
| Passwort wiederholen: |           |            |
|                       | Speichern | Rucksetzen |

©2020 SSAM Warenhandelsgesellschaft m.b.H.

#### 10. Firmware

[Start] [System] [GSM/GPRS] [Netzwerk] [Bericht] [Administrator] [Firmware]

# **Firmware Upgrade**

Datei:

Durchsuchen... Absenden

©2020 SSAM Warenhandelsgesellschaft m.b.H.

#### Werksreset (Passwort vergessen)

Wenn das Zurücksetzen auf die Werkseinstellungen ohne Zugriff auf das lokale Netzwerk erforderlich ist, befolgen Sie die nachstehenden Anweisungen.

- 1. Trennen Sie das Gerät von der Spannungsversorgung und vom Akku.
- 2. Schließen Sie ein Telefon an die Telefonbuchse des Konverters an.
- 3. Schließen Sie die Spannungsversorgung wieder an, um den Konverter einzuschalten.

4. Geben Sie den DTMF-Befehl "12 # 0 \*\* 0 # 210" mit einem Telefonhörer innerhalb von 10 Sekunden ein. Das Intervall zwischen jedem DTMF sollte weniger als 100 ms betragen, und die Länge jedes DTMF sollte zwischen 50 ms und 110 ms liegen.

TIPP: Einmal eintippen und danach die Wahlwiederholungstaste drücken, denn so schnell können Sie nicht wählen.

5. Wenn Konverter den Befehl erfolgreich empfängt, blinken alle LEDs zehnmal, um anzuzeigen. Warten Sie weitere 5 bis 10 Sekunden, bis der Konverter den Werksreset abgeschlossen hat. Anschließend ist der Werksreset abgeschlossen.

Der Normalbetrieb kann mit Akku und Spannungsversorgung wieder aufgenommen werden.